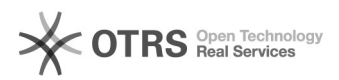

## (Pidgin) Como faço para utilizar os serviços de mensagens instantânea da **UFSC?**

27/07/2024 01:05:43

|                                                                                                    |                                                                                                    | Imprimir artigo da FAQ                                                                                                    |
|----------------------------------------------------------------------------------------------------|----------------------------------------------------------------------------------------------------|----------------------------------------------------------------------------------------------------|
| Mensagens instantâneas::Procedimentos comuns                                                                                                    | Votos:                                                                                                    | 0                                                                                                    |
| público (todos)                                                                                                    | Resultado:                                                                                                    | 0.00 %                                                                                                    |
|                                                                                                    | Última atualização:                                                                                                    | Sex 26 Out 16:53:22 2018                                                                                                    |
|                                                                                                    |                                                                                                    |                                                                                                    |
|                                                                                                    |                                                                                                    |                                                                                                    |
| tilizar os serviços de mensagens instantânea da UFSC?                                                                                                    |                                                                                                    |                                                                                                    |
|                                                                                                    |                                                                                                    |                                                                                                    |
|                                                                                                    |                                                                                                    |                                                                                                    |
| s<br>dUFSC (ex: nome.sobrenome)<br>r)<br>r)<br>instalado no seu computador,[2] baixe nesse link.<br>e em adicionar para configurar sua conta.<br>nta no Pidgin. |                                                                                                    |                                                                                                    |
|                                                                                                    | Mensagens instantâneas::Procedimentos comuns<br>público (todos)<br>tilizar os serviços de mensagens instantânea da UFSC? | Mensagens instantâneas::Procedimentos comuns       Votos:         público (todos)       Resultado:         última atualização:       última atualização:         tilizar os serviços de mensagens instantânea da UFSC?       Image: Stanta da UFSC?         s       dUFSC (ex: nome.sobrenome)         viço será <idufsc>@ufsc.br (ex: :)       instalado no seu computador,[2] baixe nesse link.         e em adicionar para configurar sua conta.       ma no Pidgin.</idufsc> |

Selecione o Protocolo XMPP.
coloque seu IdUFSC no campo nome de usuário.
No campo Dominío, coloque ufsc.br
No campo Senha, coloque sua senha do IdUFSC.
Marque a caixinha e escolha uma foto de perfil. Obs: não é obrigatório
Clique em adicionar.

3: Adicionar amigos.

- Clique no menu Amigos:
  Selecione "+ Adicionar amigo".
  Abrirá uma nova aba, no campo "nome de usuário do amigo", digite o IdUFSC do amigo.

[1] http://idufsc.ufsc.br/[2] https://www.pidgin.im/download/